**ANLEITUNG FÜR DEN KAUF / SWAP / TAUSCH** VON **TOON TOKEN** 

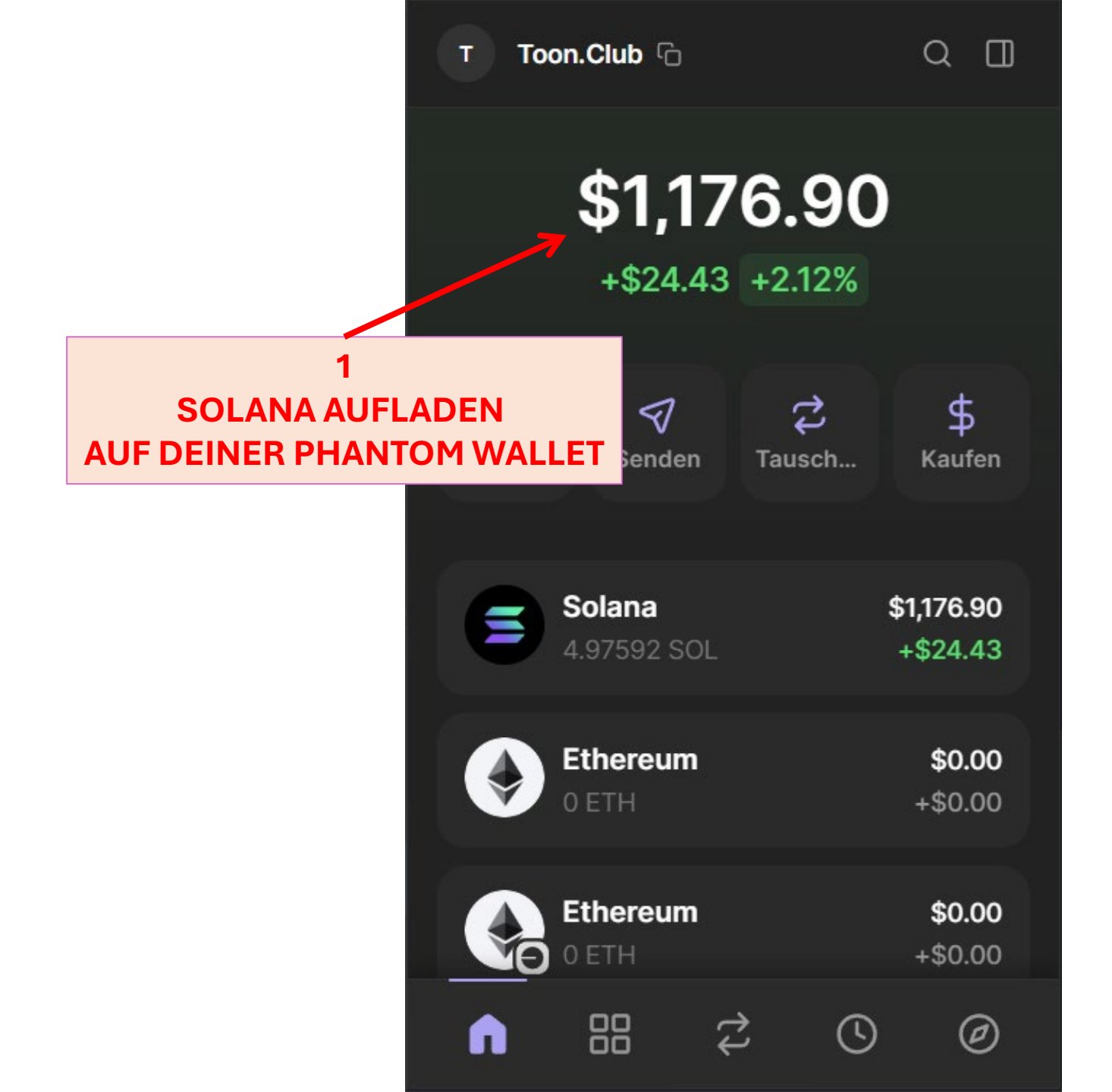

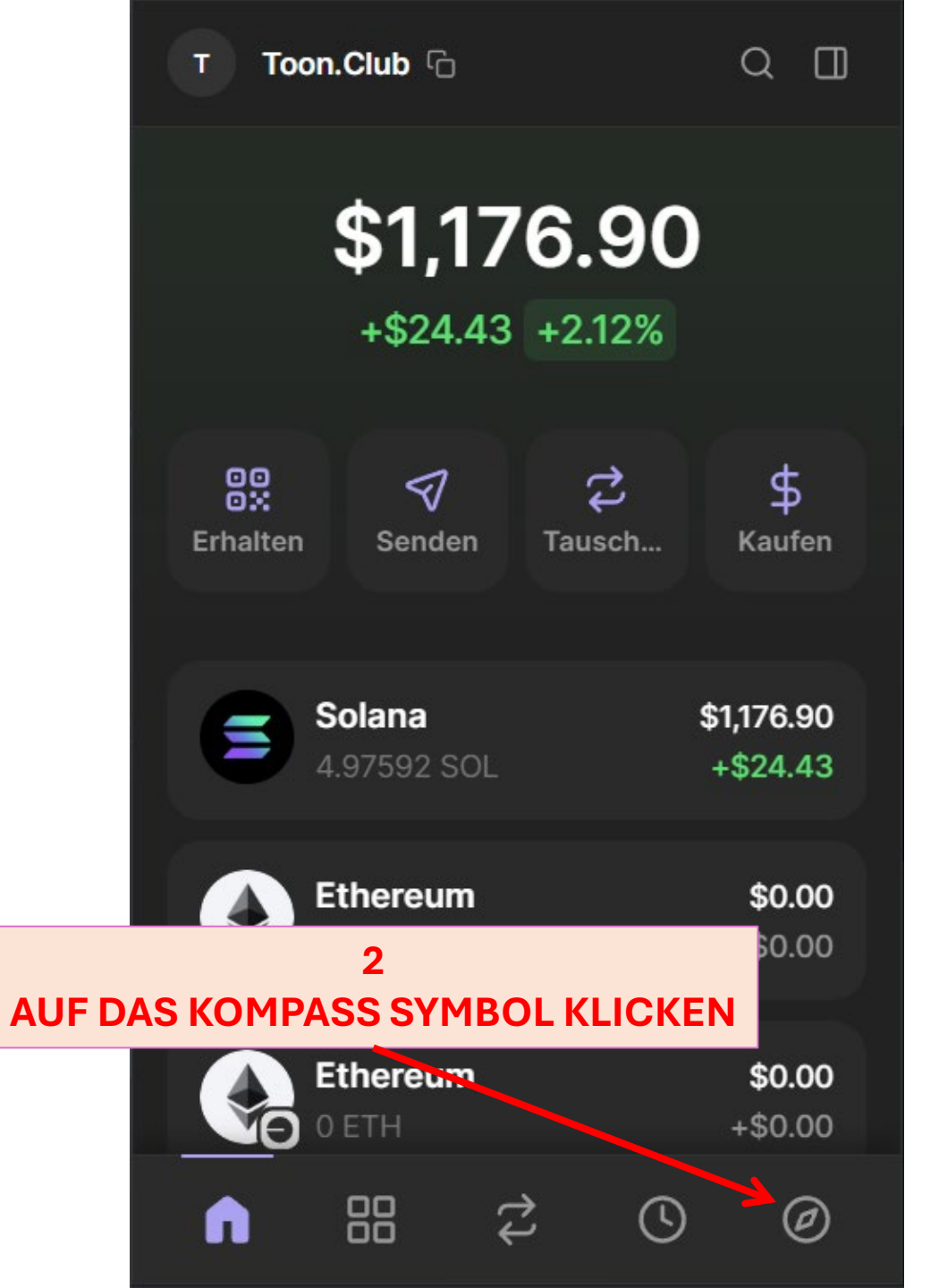

3 RAYDIUM.IO IN DAS SUCHFELD SCHREIBEN

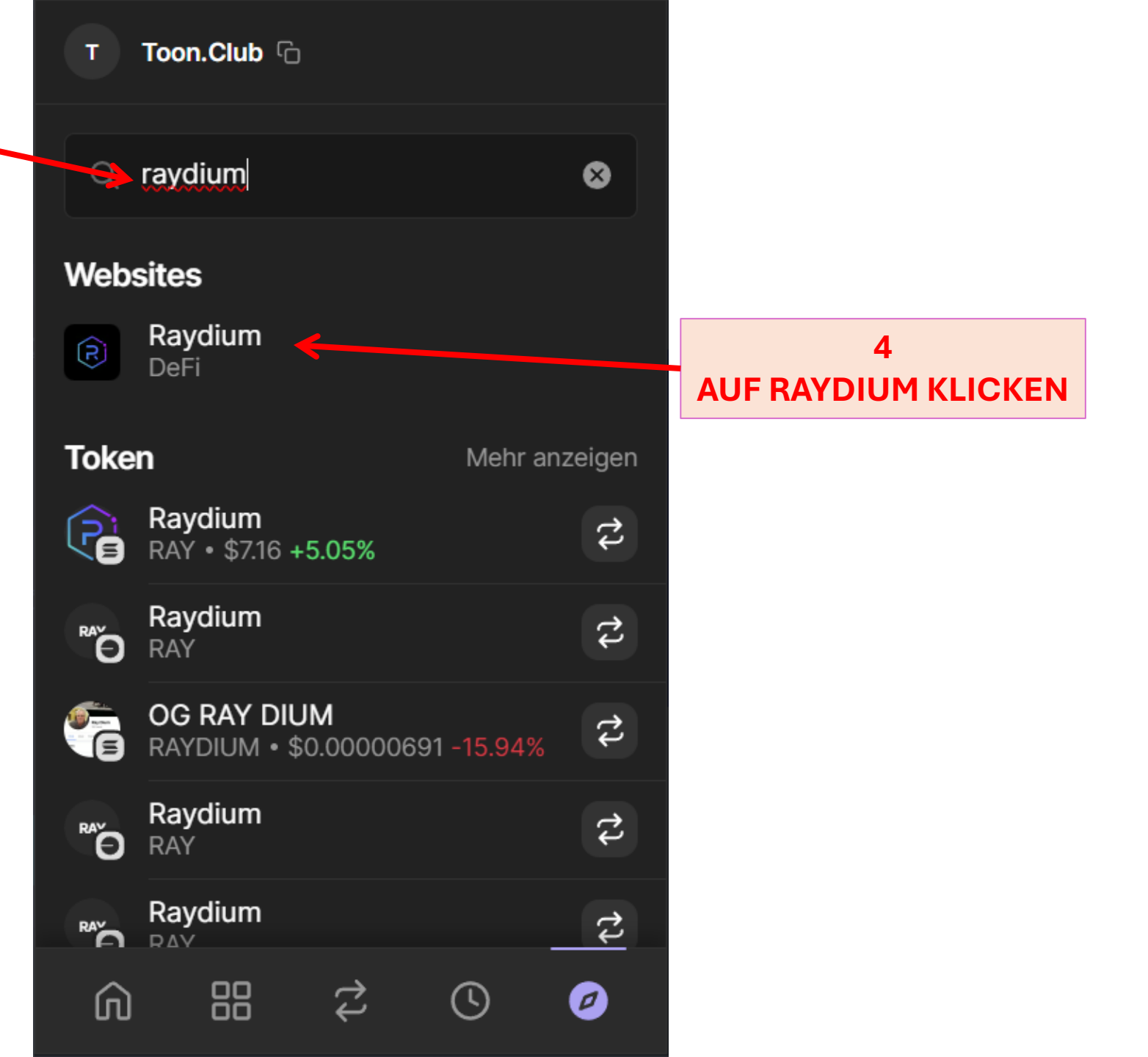

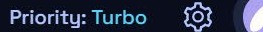

12ab5x 💉

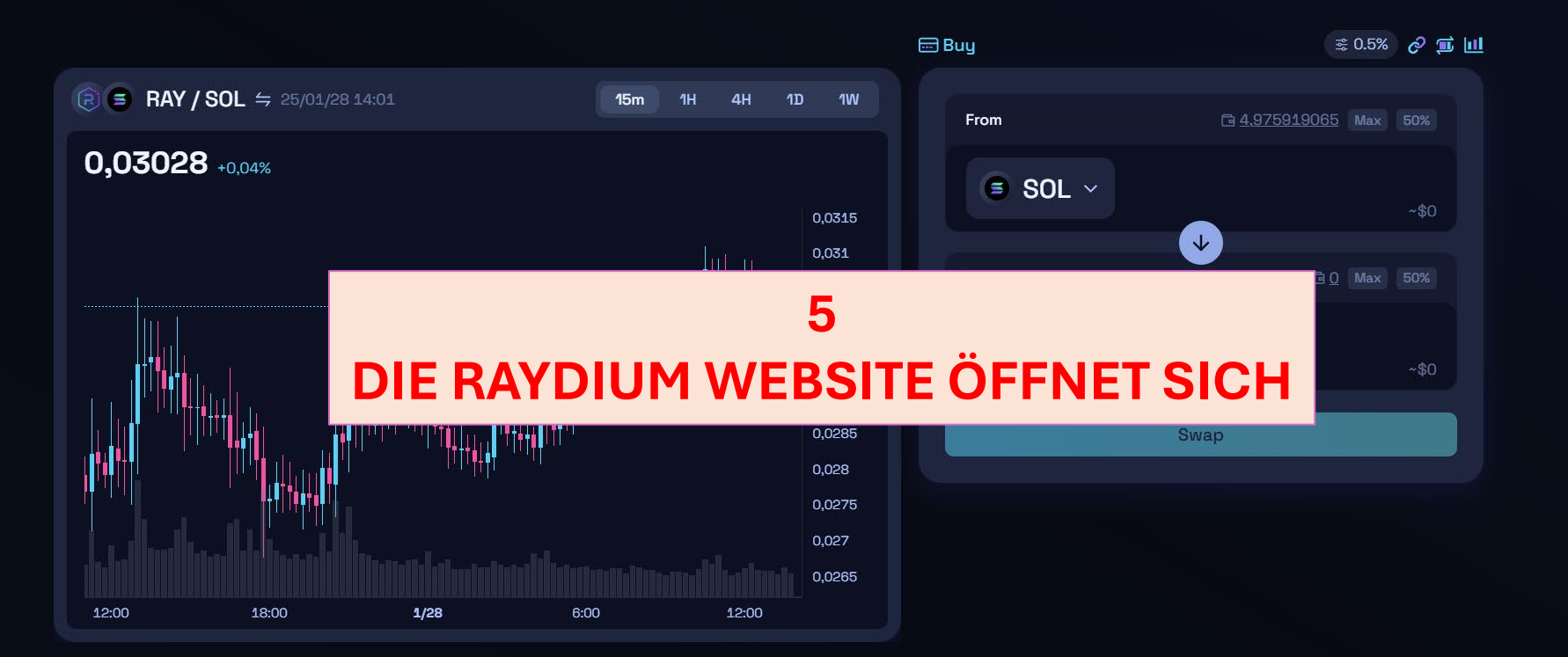

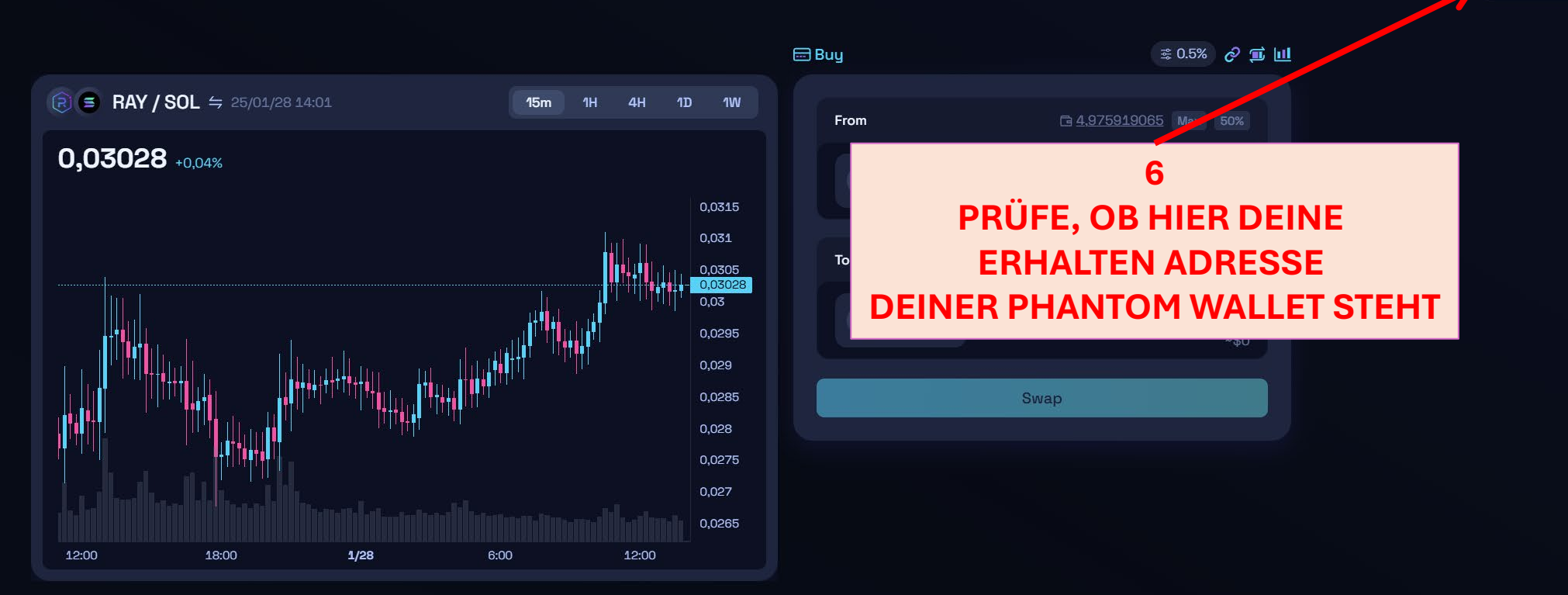

Priority: Turbo

ញ្ញ

12ab5x 🛛 🛩

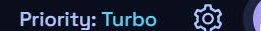

12ab5x

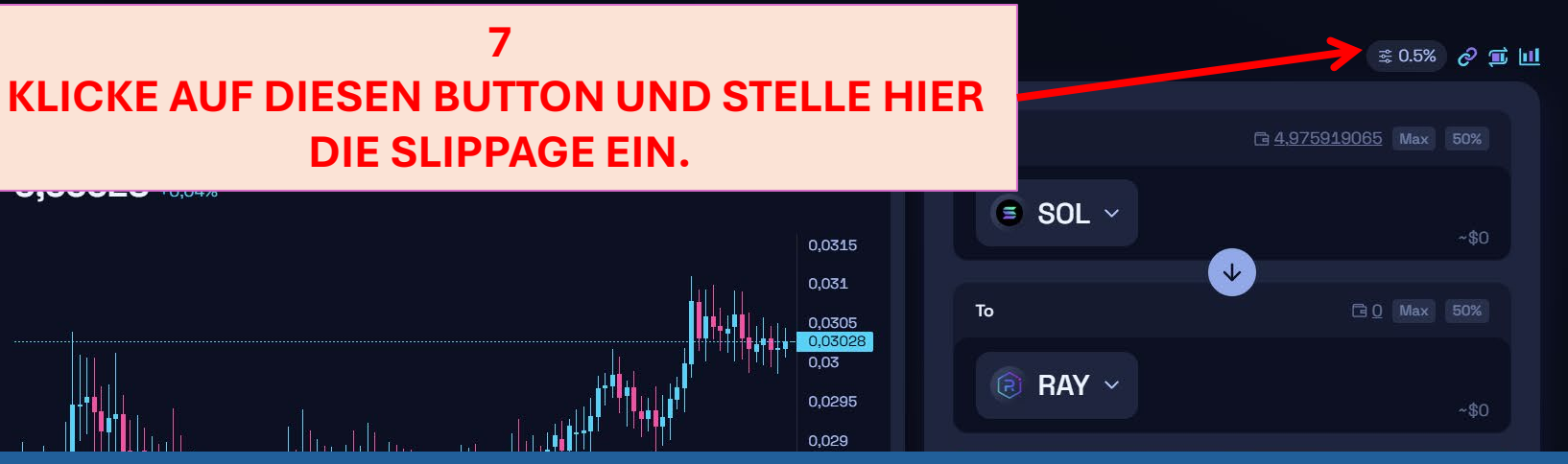

KURZE ERKLÄRUNG, WAS IST EIN SLIPPAGE?

Slippage bedeutet, dass sich der Preis während eines Swaps ganz plötzlich ändern kann. Du kannst vorher eine <u>Slippage-Toleranz</u> einstellen. Das ist der maximale Preisunterschied, den du akzeptierst.

## Zum Beispiel:

R

•1% Slippage heißt, du akzeptierst, dass der Preis bis zu 1% schlechter wird.
•Ist der Unterschied größer, wird der Swap nicht ausgeführt.

Eine niedrige Slippage schützt dich vor Verlusten, aber der Swap könnte fehlschlagen. Eine höhere Slippage erhöht die Chance, dass der Swap klappt, kann aber teurer sein.

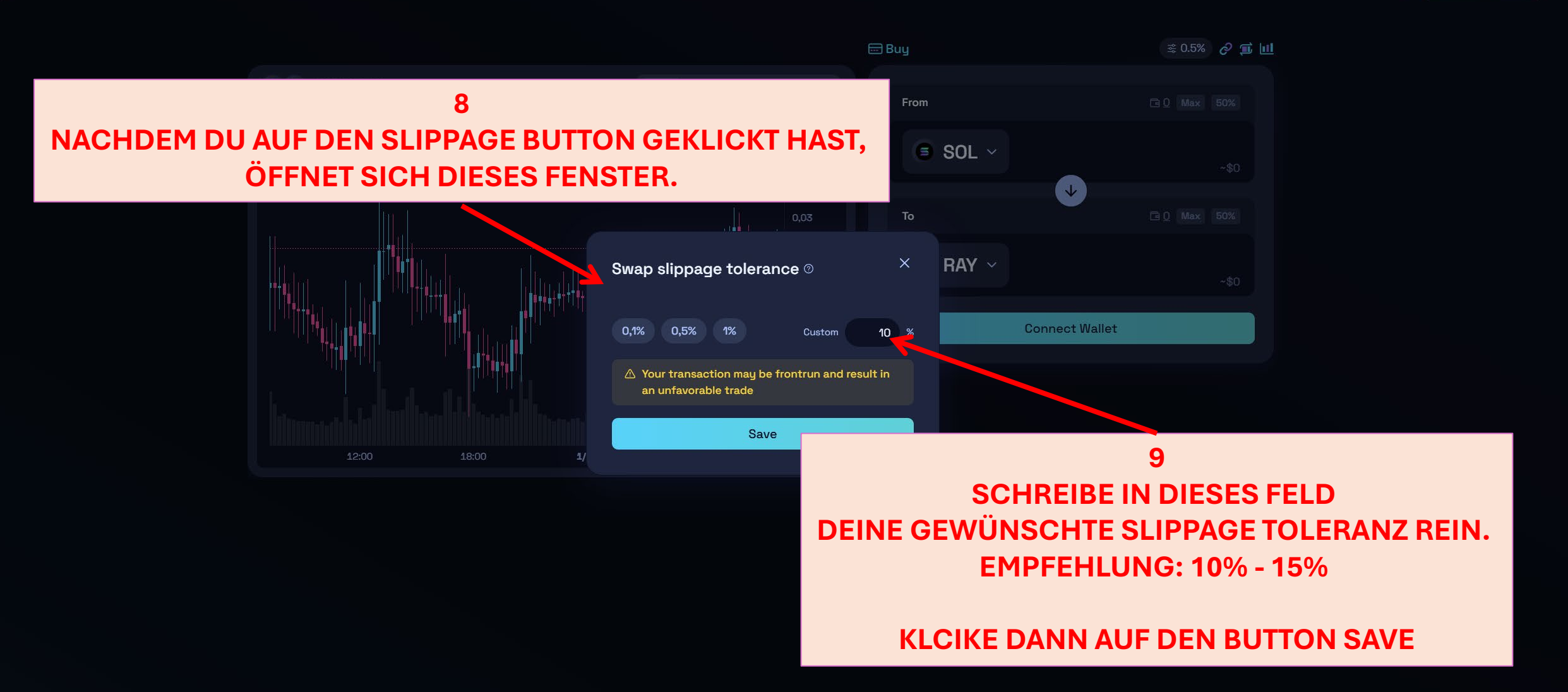

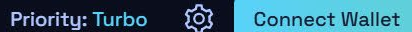

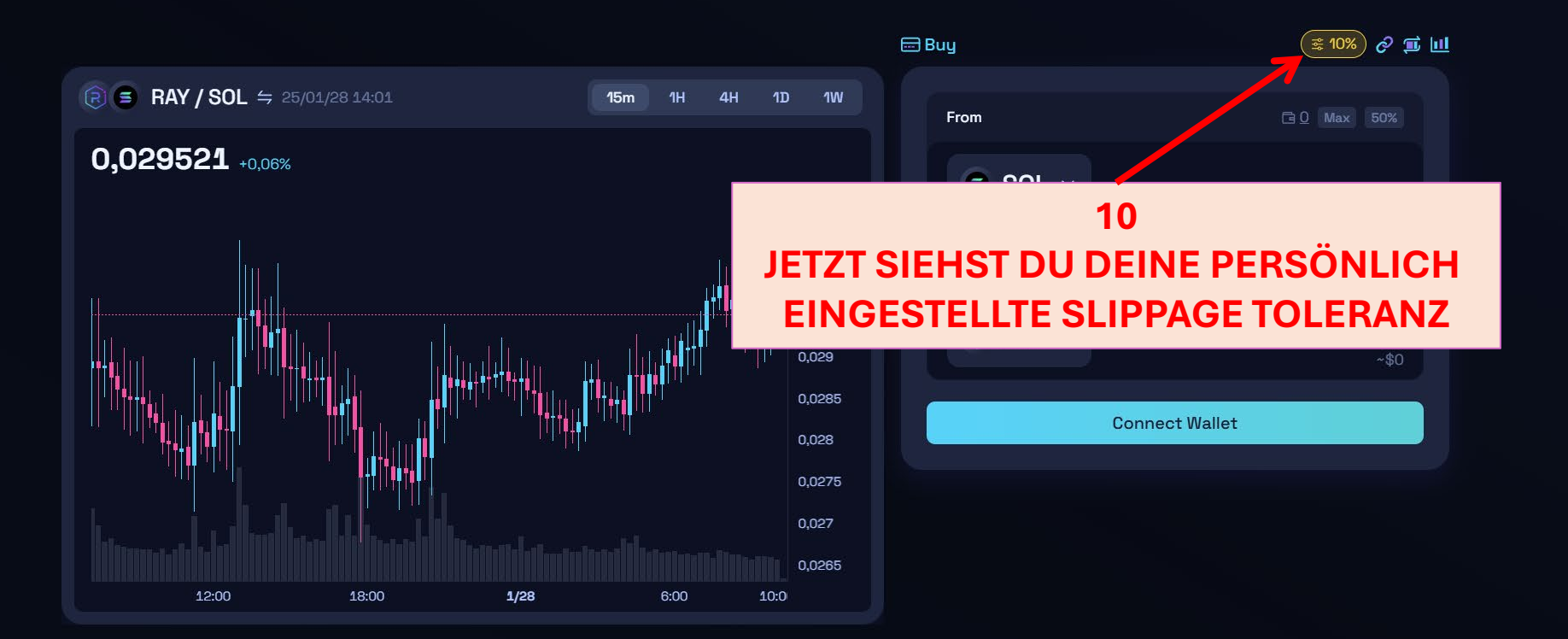

11

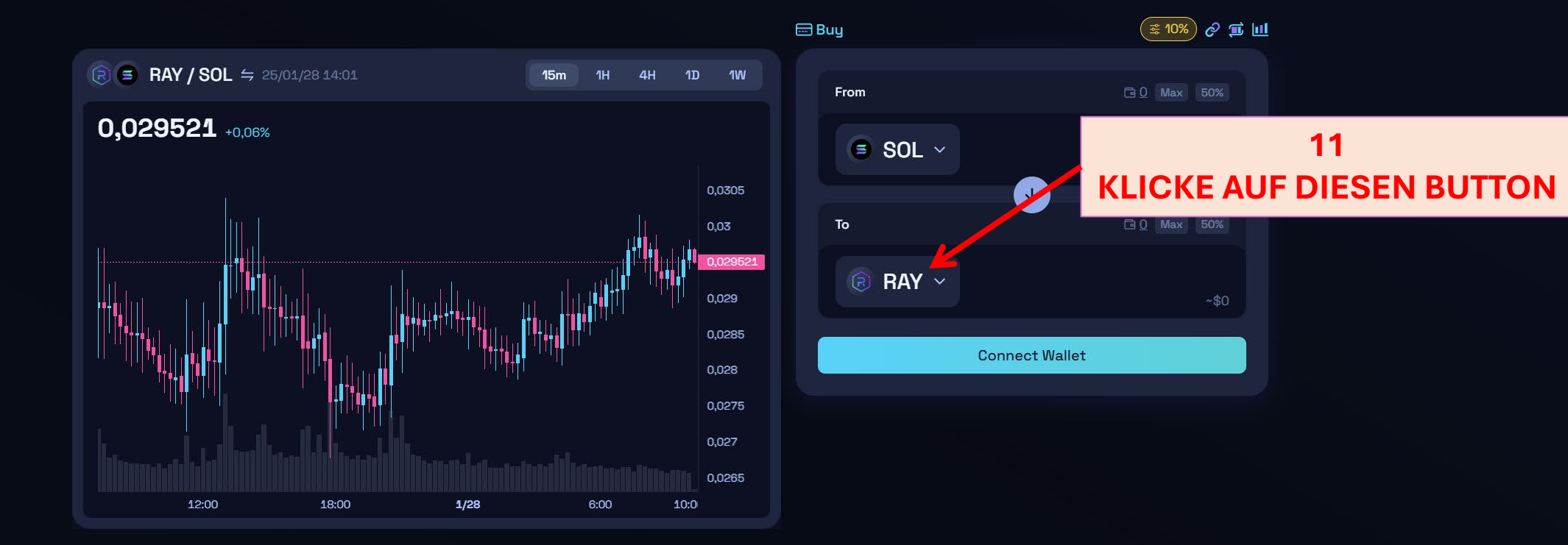

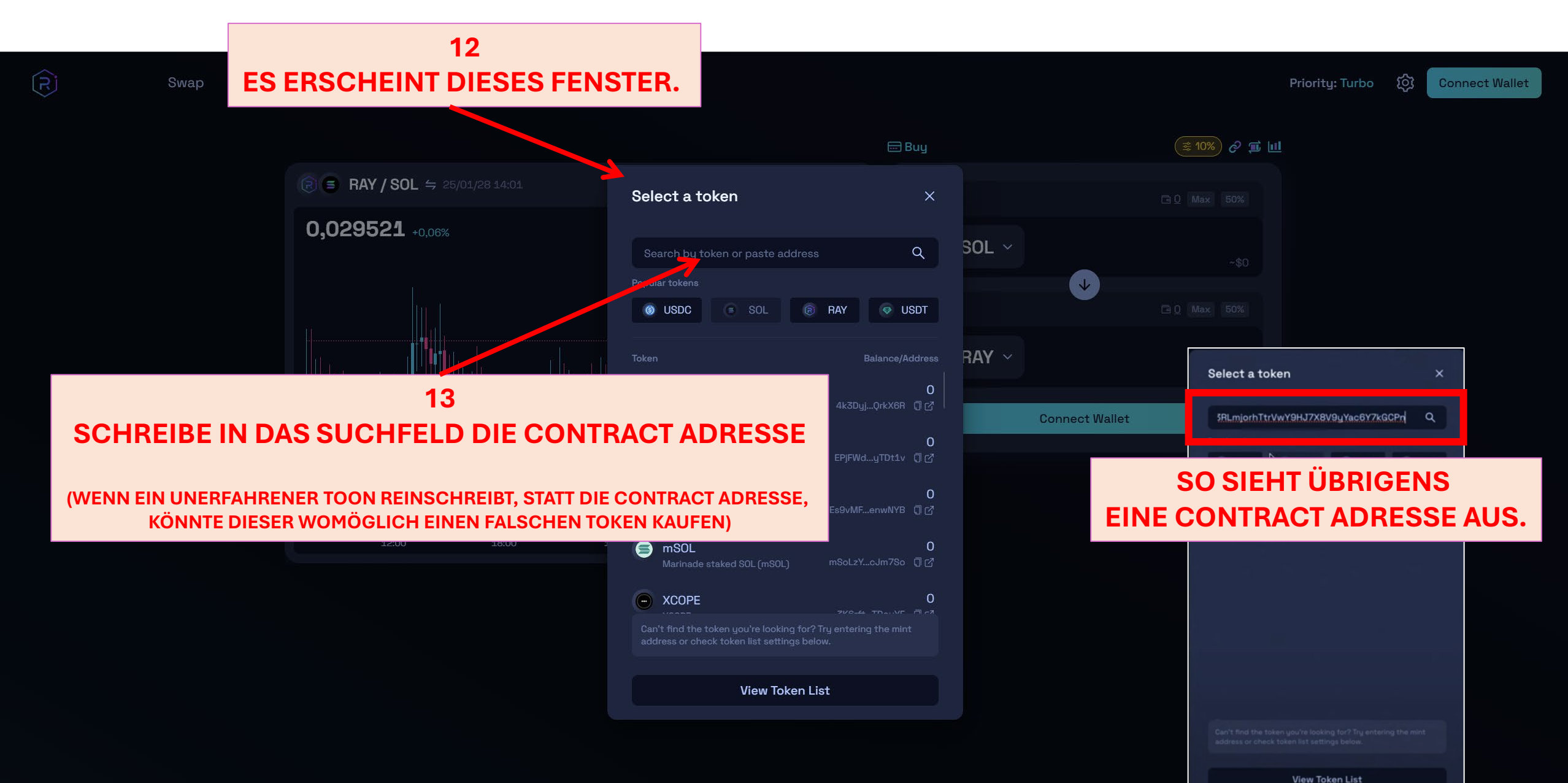

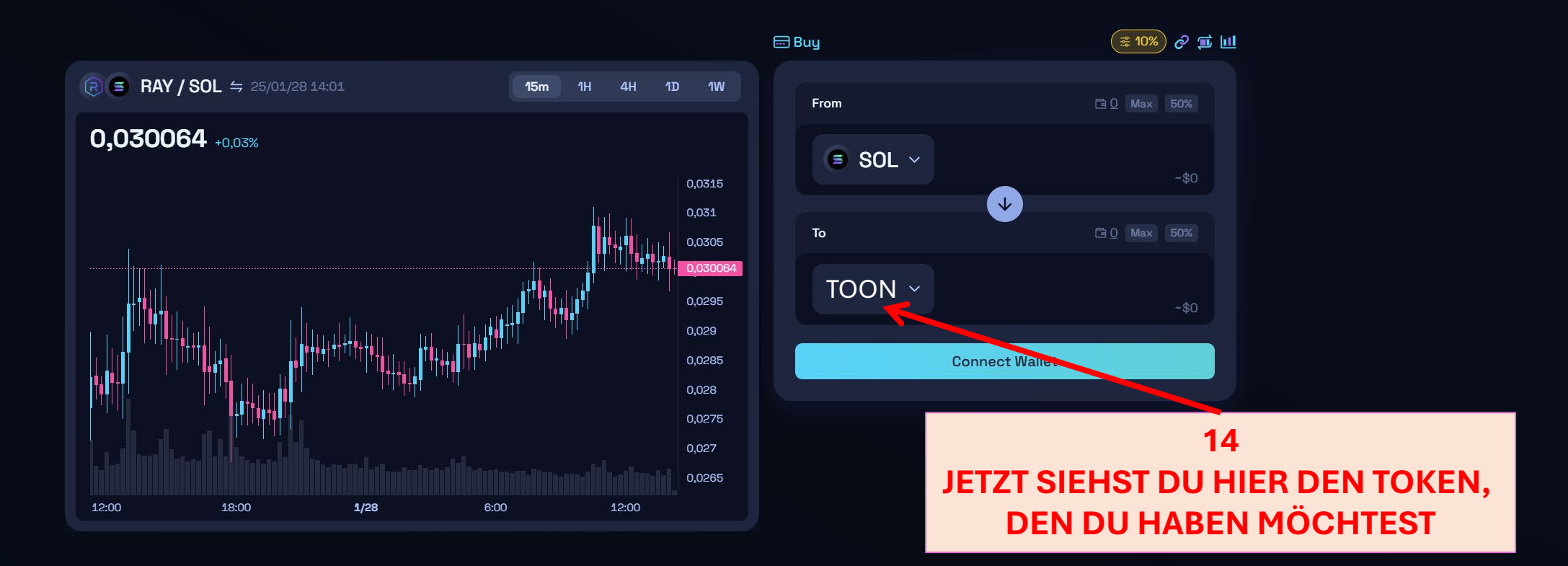

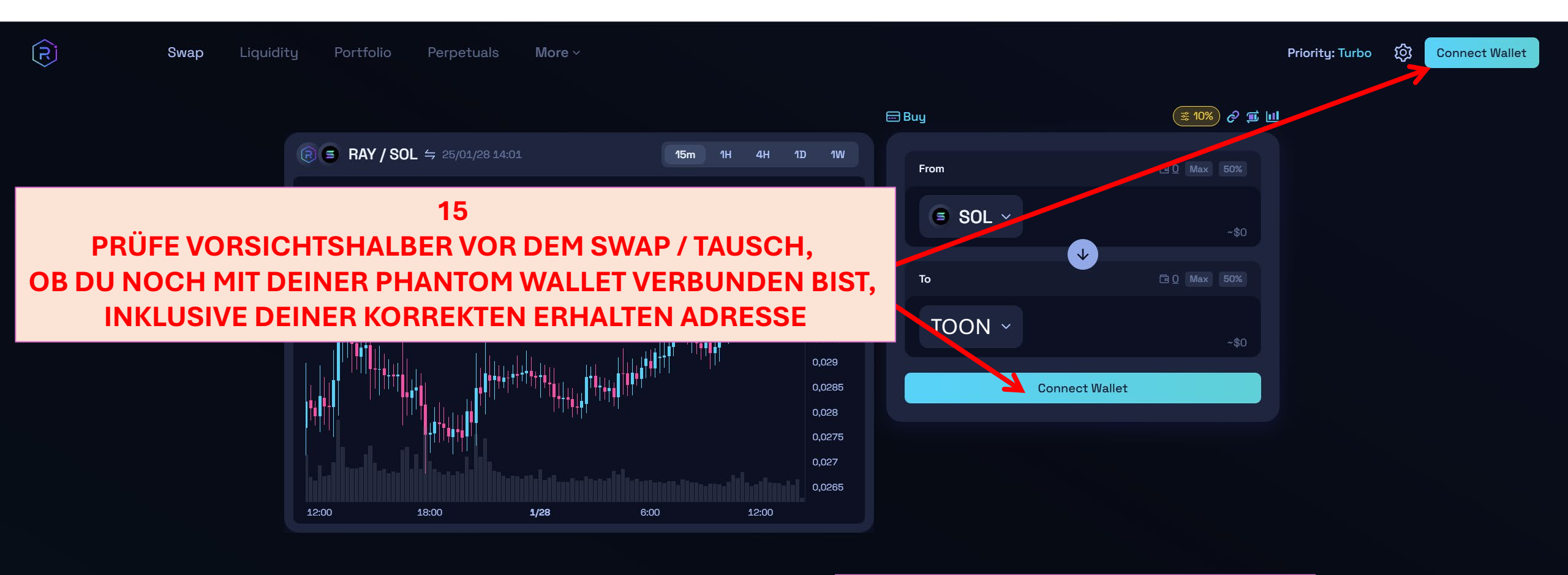

16 GEHE DAZU AUF DEIN PHANTOM WALLET UND SCHAUE DIR DEINE SOLANA ERHALTEN WALLET ADRESSE AN

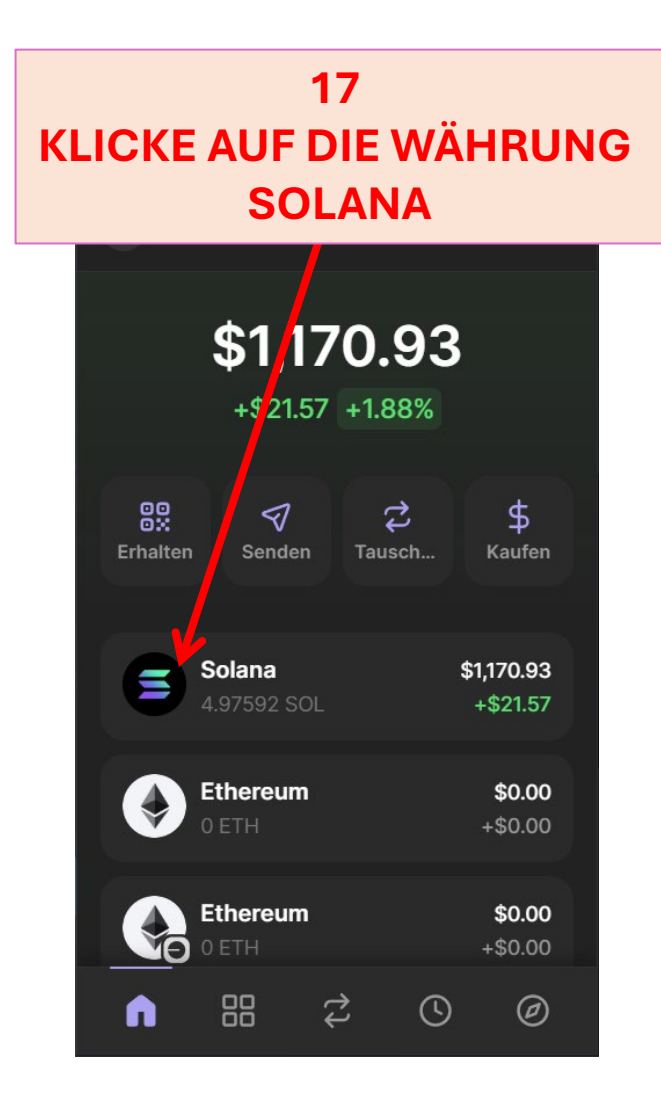

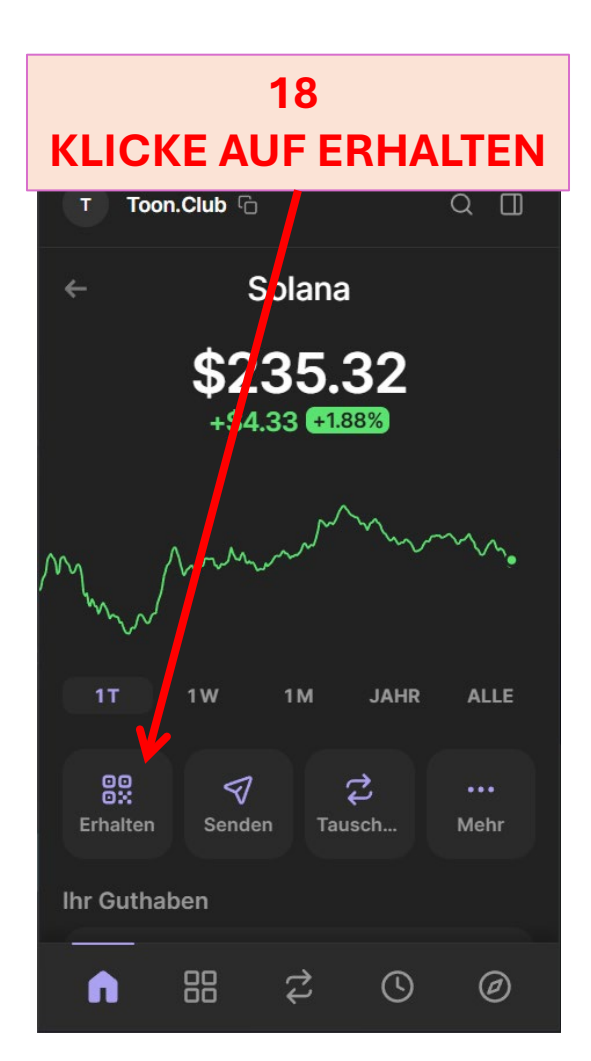

## 19 MERKE DIR DIE ERSTEN UND LETZTEN 4 ZIFFERN DEINER ADRESSE

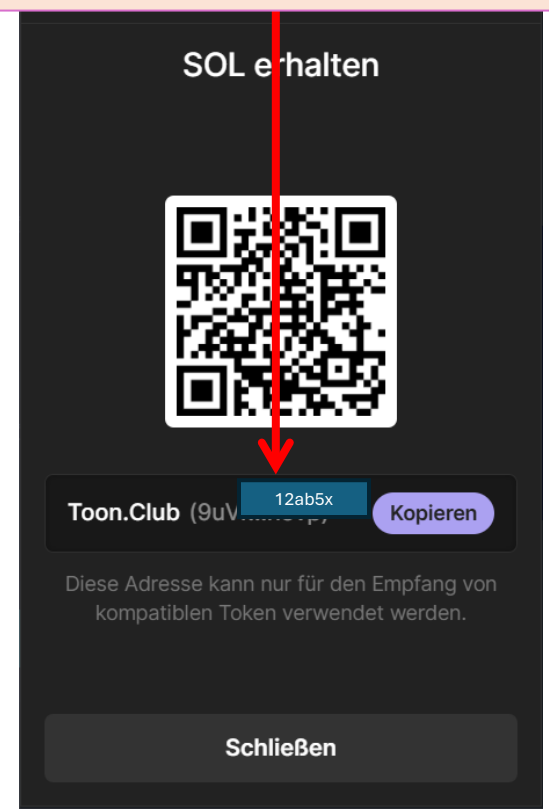

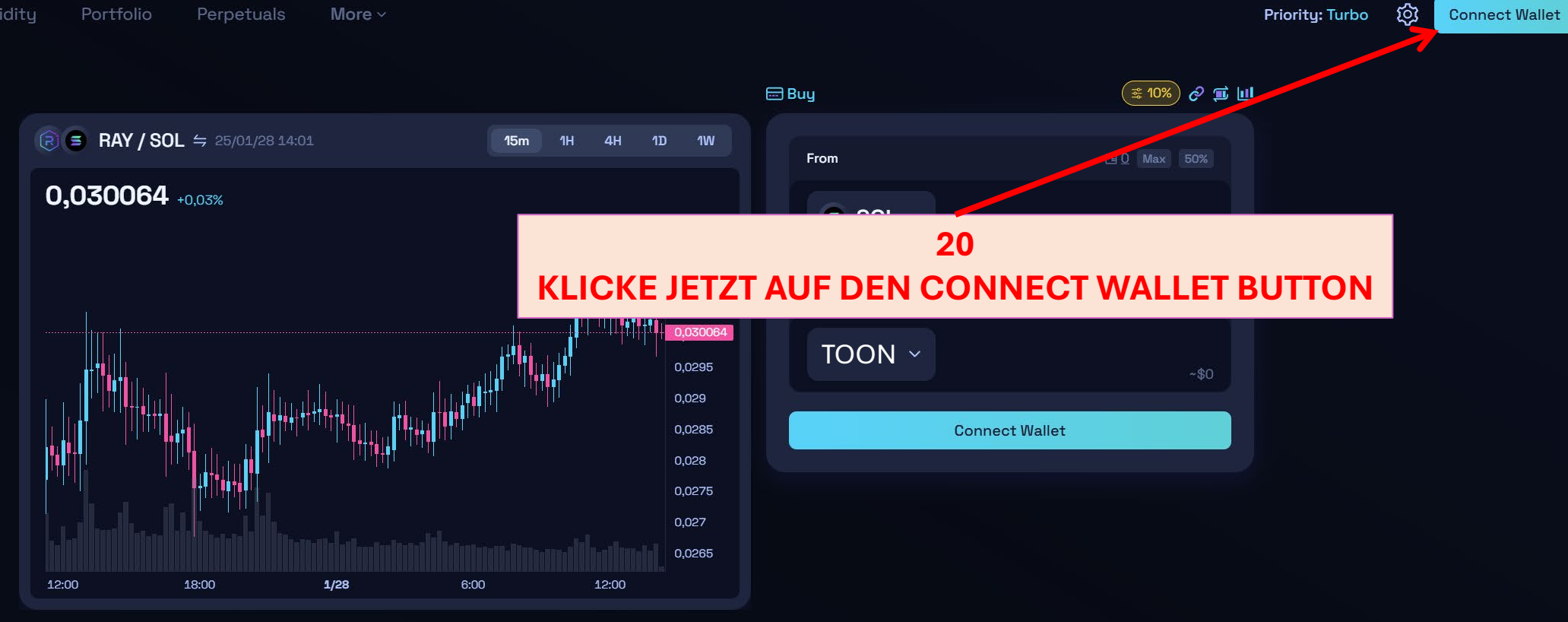

## 21 EIN FENSTER ÖFFNET SICH ... WÄHLE PHANTOM WALLET AUS, INDEM DU AUF DIESEN BUTTON KLICKS

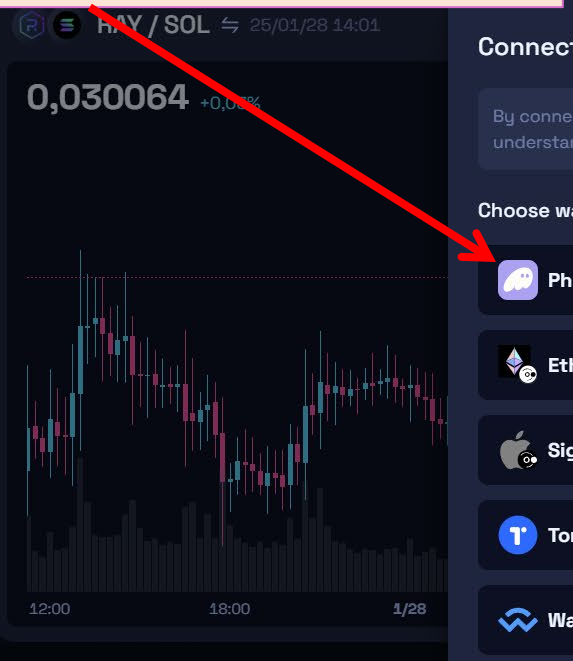

| KST                            |                          | 🖽 Buy                                                |      |             | <sub>業 10%</sub> ) & 重 Ш |
|--------------------------------|--------------------------|------------------------------------------------------|------|-------------|--------------------------|
| Conne                          | ct your wallet to Ray    | dium                                                 | ×    |             |                          |
|                                |                          | owledge that you have read,<br>the <b>disclaimer</b> |      | _           |                          |
| Choose                         | wallet                   |                                                      |      |             |                          |
| F                              | Phantom Auto Confirm (2) | Solflare Auto Approv                                 |      |             |                          |
| <b>a</b> E                     | Ethereum Wallet          | G Sign in with Google                                | Con  | nect Wallet |                          |
| <b>6</b>                       | Sign in with Apple       | MetaMask                                             |      |             |                          |
| 1                              | Torus                    | Ledger                                               |      |             |                          |
| <b>ب</b>                       | NalletConnect            | Google via TipLink                                   |      |             |                          |
| 🗋 SF                           | now uninstalled wallets  |                                                      |      |             |                          |
| () Ne                          | ew here?                 | Get started on Raydi                                 | um > |             |                          |
| Buy Crypto with flat MoonPay > |                          |                                                      |      |             |                          |

Priority: Turbo 🙆 Connect Wallet

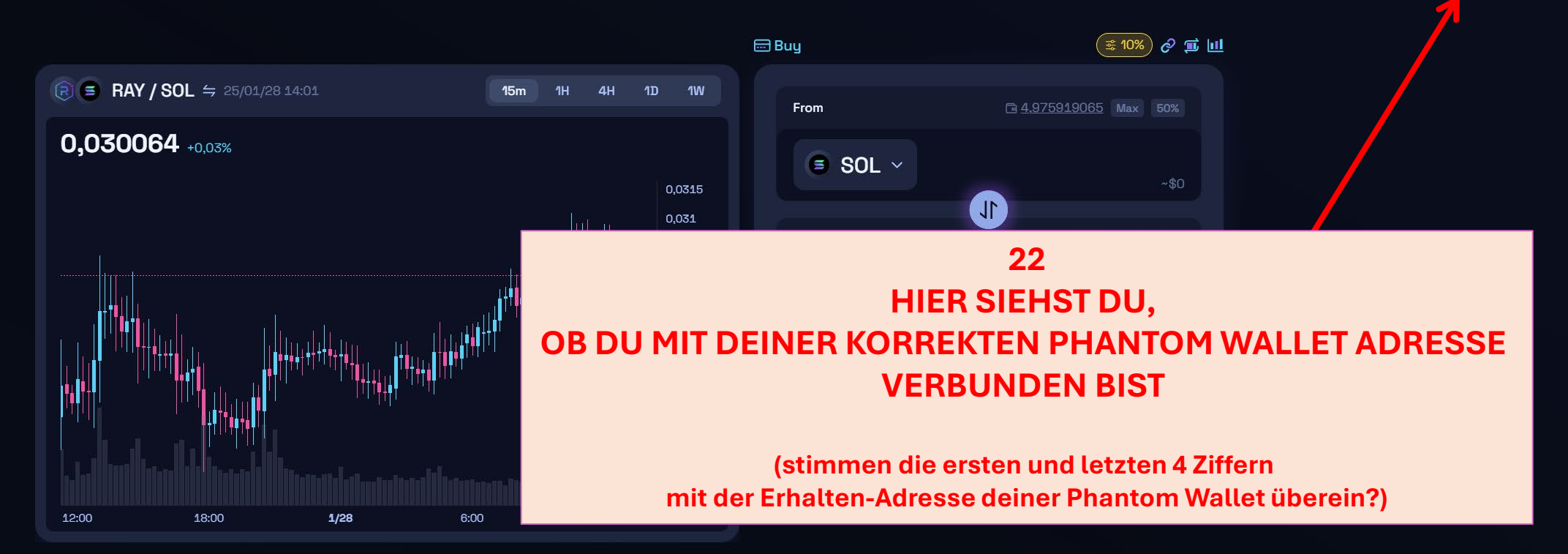

Priority: Turbo

ថ្ងៃ

12ab5x 🗡

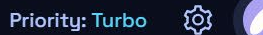

12ab5x 🛩

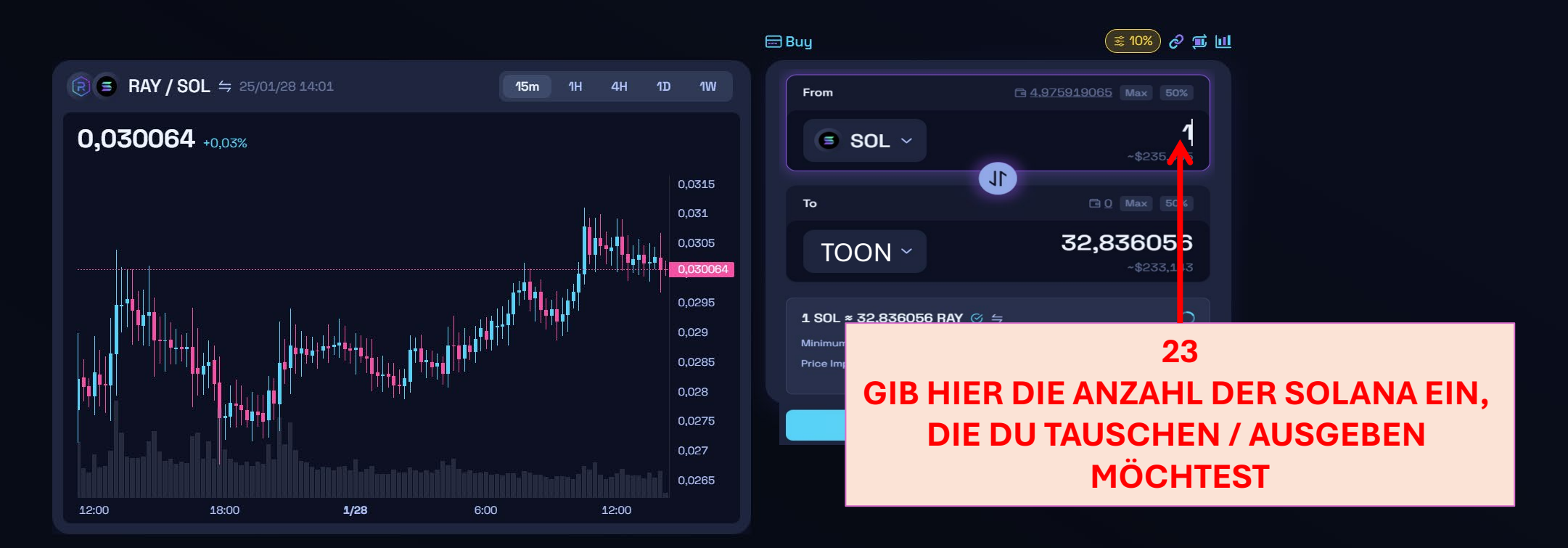

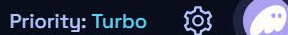

1

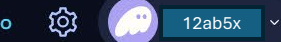

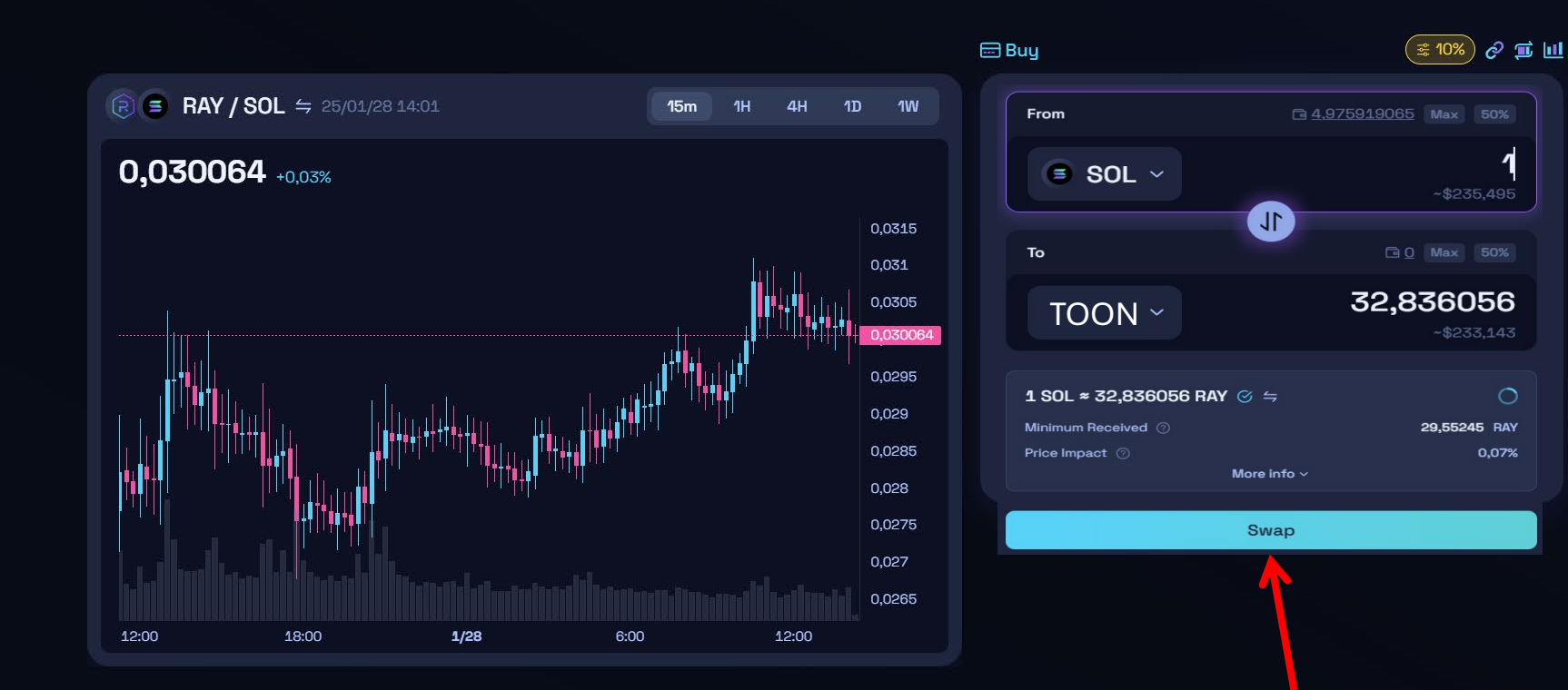

24 **KLICKE AUF DEN SWAP BUTTON** 

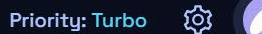

12ab5x 🛛 🛩

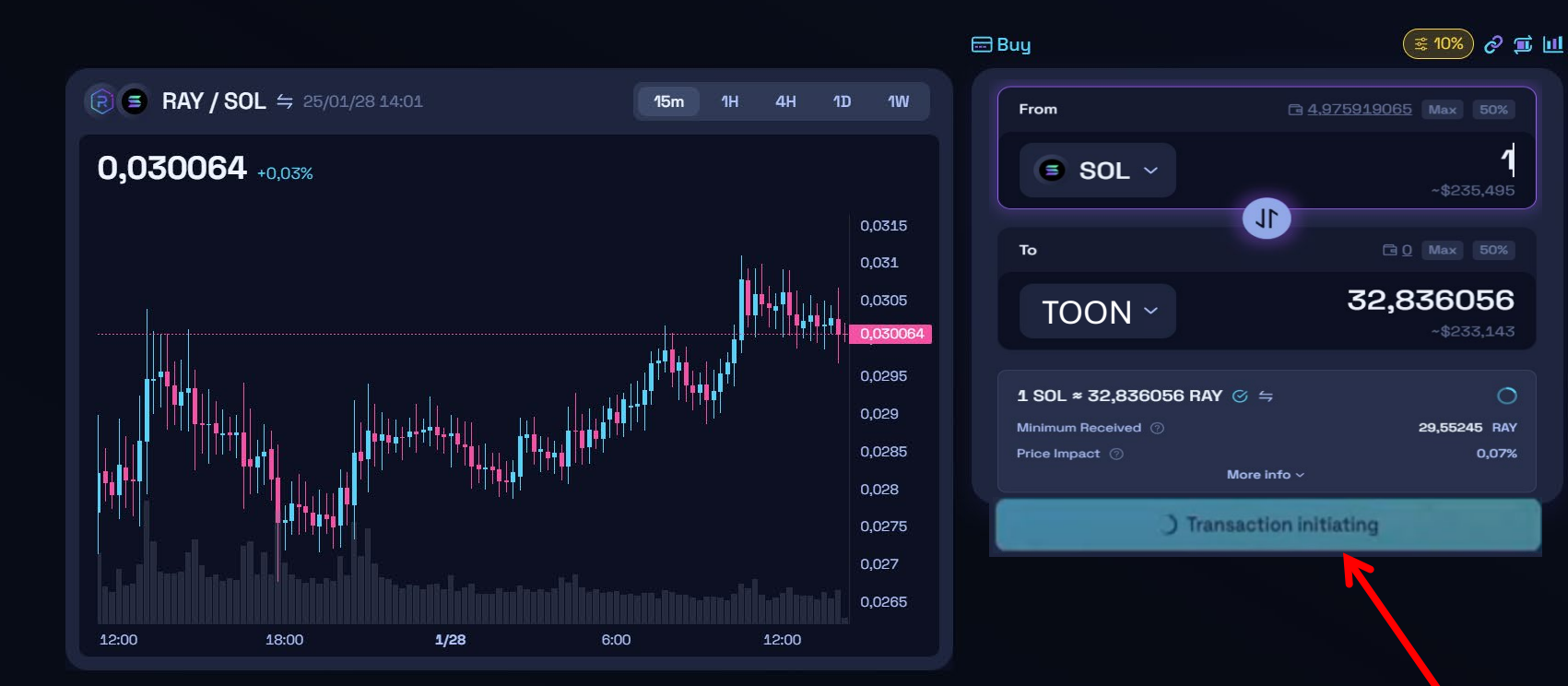

25 **DIE TRANSAKTION WIRD DURCHGEFÜHRT** 

1

29,55245 RAY

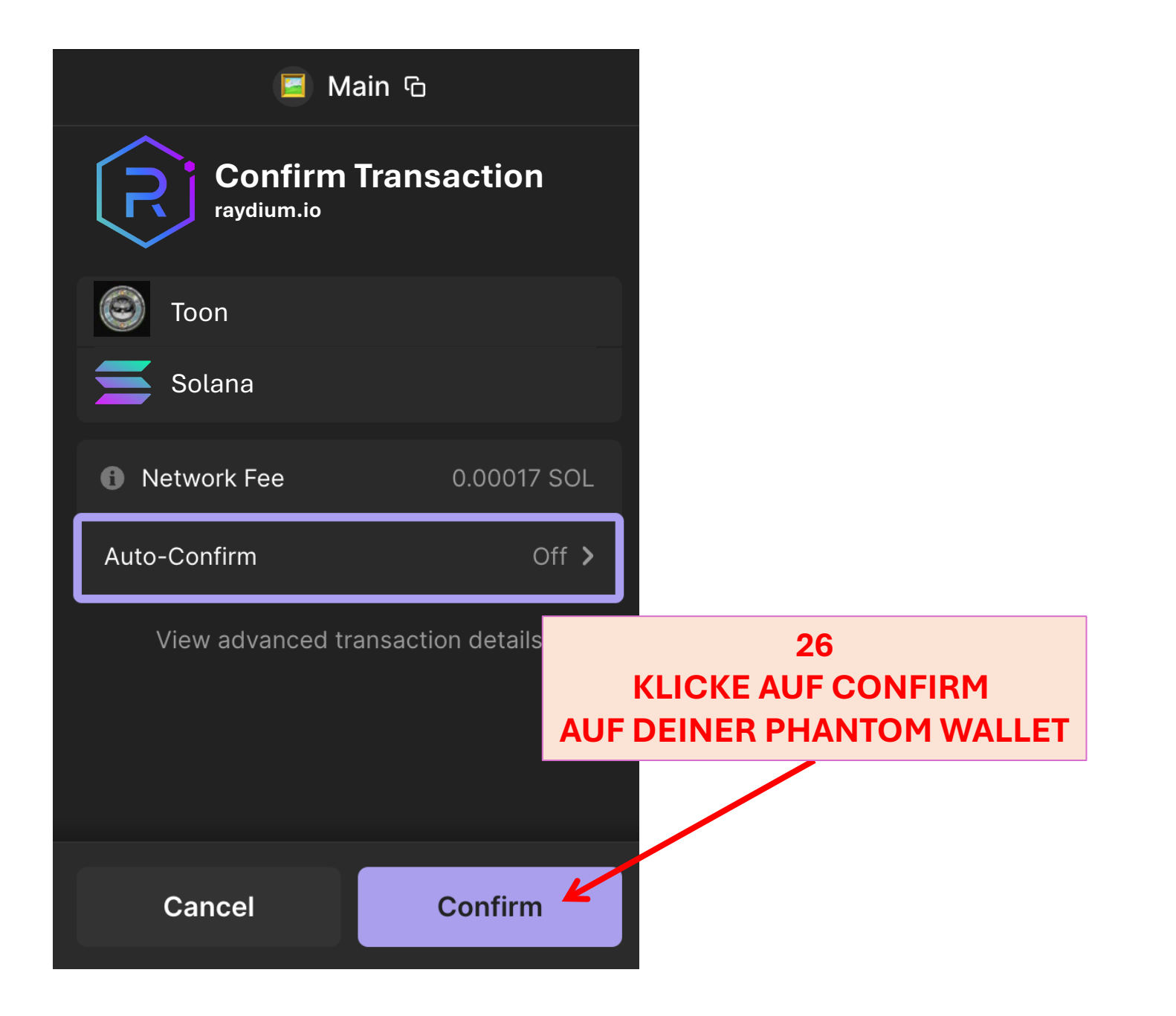